## Migración de archivo XML a BBDD Access.

La aplicación permite exportar los datos del resultado de la búsqueda referentes a la tabla PIF en formato XML que a su vez pueda ser importado desde un sistema gestor de BBDD.

## NOTA: el XML está optimizado para ser importado en BBDD Access.

Una vez realizada la consulta, al pulsar el botón de exportación a XML se genera el archivo correspondiente.

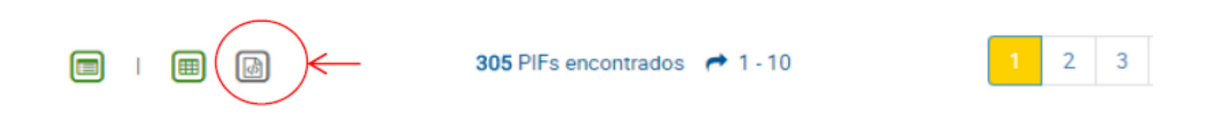

En función del navegador utilizado, el resultado de la generación del archivo puede aparecer de forma muy distinta; en cualquier caso, tenemos que descargar en nuestro equipo el archivo y no visualizarlo. Por lo general el archivo es descargado en la carpeta por defecto que utilizan los navegadores;

C:\Users\usuario\**Downloads** 

## Navegador - Chrome

Aparece en la parte inferior de la pantalla. A la izquierda el propio archivo, y a la derecha un botón 'Mostar Todo' que nos permite acceder a la ubicación física.

| Image: Weight of the second second |  |
|----------------------------------------------------------------------------------------------------|--|

## Navegador - Firefox

Aparece como cuadro de dialogo. Seleccionar la opción Guardar archivo y Aceptar

| dor Partes | de Incendios Forestal |          |             |                                                                         |                             |
|------------|-----------------------|----------|-------------|-------------------------------------------------------------------------|-----------------------------|
|            |                       | <b>B</b> | <b>32</b> F | Abriendo 20170221_114633631.xml                                         |                             |
|            | Parte                 | III Sup. | Arb No Arb  | que esi XML Document                                                    | Causa - Motivación          |
| itar       | 2016                  | •        | 0.00 1      | de http://iocalhosti4023<br>/Qué deberá bacer Firefor con erte archivo? | tausa del incendio          |
|            | 2016010001            | \$       | 0,00 1      | Absis con     VML Edites (condetermined)                                | itencionado                 |
| te:0       | Pre-Parte             |          | 0,00        | Gyardar archive                                                         | fotivación del incendio     |
| oo. : 0    | <u>ت</u>              |          | 0           | Hacer esto automáticamente para estos archivos a partir de ahora.       | ncendios provocados como re |
| litar      | 2016                  | +        | 156,00 1    |                                                                         | ausa del incendio           |
|            | 2016030001            | \$       | 200,00 1    | Aceptar                                                                 | luema de pacas              |
| e : 0      | Pre-Parte             |          | 256 00 8    |                                                                         | Motivación del incendia     |

Navegador - Internet Explorer (V.11)

Al igual que chrome, aparece en la parte inferior. Debemos guardar el archivo

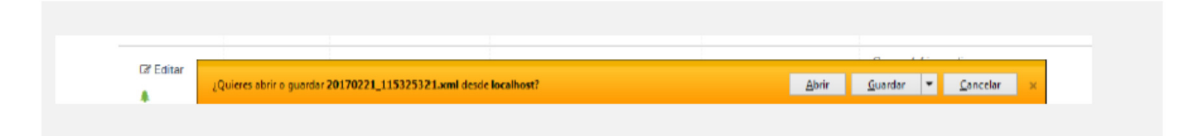

Una vez descargado el archivo XML en nuestro equipo, procederemos a importar los datos en Access:

Para ello, abrimos una BBDD en blanco o bien una existente; por ejemplo la BBDD de códigos que puede ser bajada desde la aplicación (desde mantenimiento de tablas auxiliares)

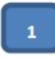

Accedemos a la pestaña Datos Externos

Clic en el botón Archivo XML. Se abre un cuadro de dialogo donde elegir el origen de datos; en este caso el archivo XML guardado anteriormente.

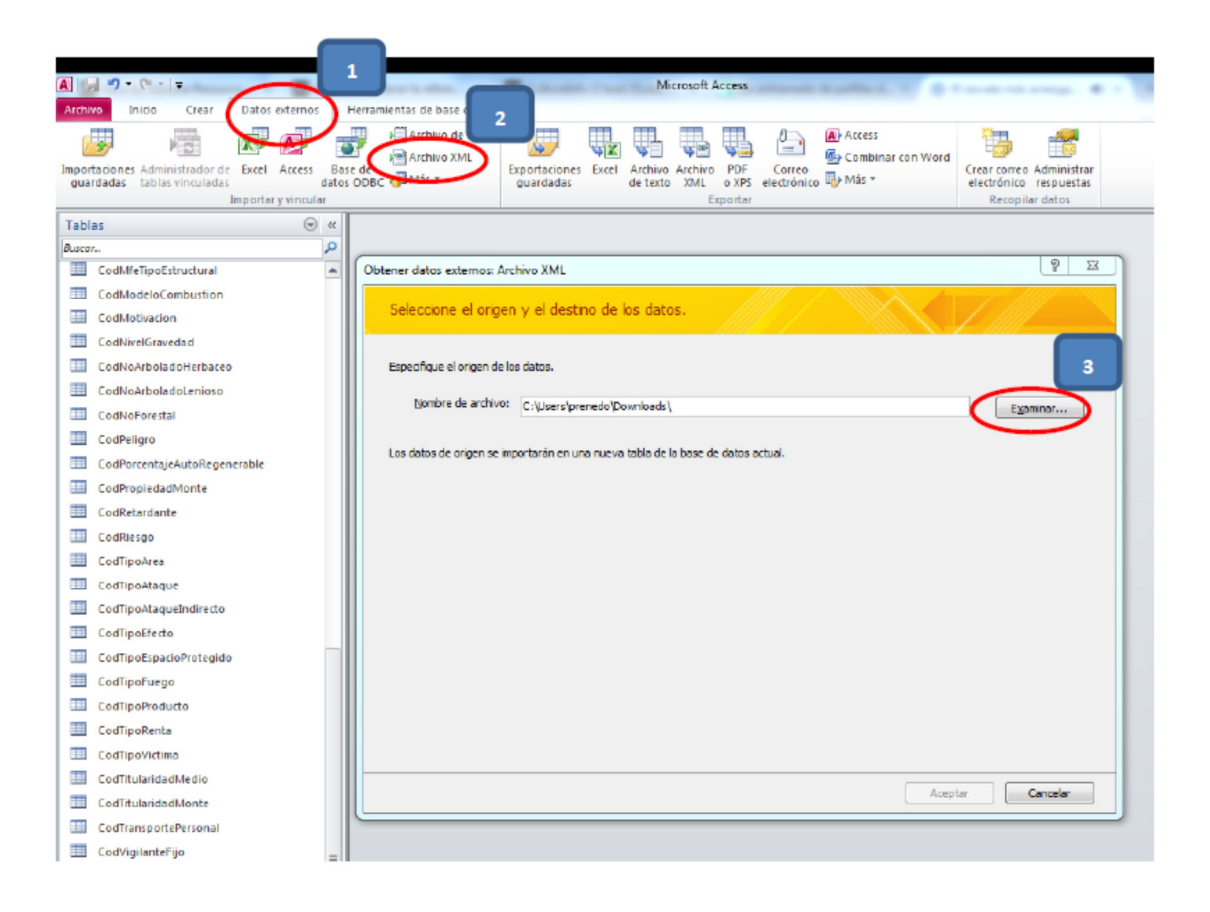

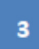

Al pulsar el botón examinar se abre un cuadro de diálogo donde cargar el archivo XML. Seleccionar el archivo adecuado y clic en el botón Abrir.

| · Equipe •            | Disco (Ci) + Usuanos + prenedo + De                                                                                                    | scargas •                                                                                                    | • • Busepro   | resconges |  |
|-----------------------|----------------------------------------------------------------------------------------------------|----------------------------------------------------------------------------------------------------|---------------|-----------|--|
| Diganizar * Nueva car | peta                                                                                                    |                                                                                                    |               | 1E •      |  |
| A Microsoft Access    | And the second second s | A CONTRACTOR OF A CONTRACTOR OFTA CONTRACTOR OFTA CONTRACTOR OFTA CONTRACTOR O | -             |           |  |
|                       | 20170221_115325321.aml                                                                                                    | 21/02/2017 11:53                                                                                                    | Documento XML | 122 KB    |  |
| r Favoritos           | 20170221_114007720.aml                                                                                                    | 21/02/2017 11:40                                                                                                    | Documento XML | 539 KB    |  |
| Descargas             | 20170221_101939267.aml                                                                                                    | 21/02/2017 10:19                                                                                                    | Documento XML | 539 KB    |  |
| Escritorio            | TestMempaml                                                                                                    | 21/02/2017 10:00                                                                                                    | Documento XML | 6 KB      |  |
| Sitios recientes      | 20170221_093330710.aml                                                                                                    | 21/02/2017 9:35                                                                                                    | Documento XML | 539 KB    |  |
|                       | 20170220_144759356.aml                                                                                                    | 20/02/2017 14:48                                                                                                    | Documento XML | B5 KB     |  |
| Bibliotecas           | 20170216_145726562.aml                                                                                                    | 36/92/2017 14:57                                                                                                    | Documento XML | 78 KB     |  |
| Documentos            | 20170214_144310304.emi                                                                                                    | 14/02/2017 14:44                                                                                                    | Documento XML | 100 KB    |  |
| 📷 Imágenes            | 20170214_143057797.emi                                                                                                    | 14/02/2017 14:31                                                                                                    | Documento XML | 100 KB    |  |
| Música                | 20170214_130312291.xmi                                                                                                    | 14/02/2017 13:05                                                                                                    | Documento XML | 99 KB     |  |
| H Videos              | 20170214_113042840.ami                                                                                                    | 14/02/2017 11:31                                                                                                    | Documento XML | 98 KB     |  |
|                       | 20170214_111017464.aml                                                                                                    | 14/02/2017 11:10                                                                                                    | Documento XML | 98 KB     |  |
| Equipo                | 20170213_184118560.ami                                                                                                    | 13/02/2017 18:42                                                                                                    | Documento XML | 92 KB     |  |
| Sisco (C:)            | 20170213_170045315.aml                                                                                                    | 13/02/2017 17:02                                                                                                    | Documento XML | 95-KB     |  |
| Cal Datos (D:)        | 20170210_354913113.sml                                                                                                    | 30/02/2017 15:49                                                                                                    | Documento XML | 92 KB     |  |
| 😪 prenede (\\machicp  | 20170210_150043393.sml                                                                                                    | 20/02/2017 15:01                                                                                                    | Documento XML | 81 KB     |  |
| PROGRAMA en mac       | 20170210_145206672.xml                                                                                                    | 30/02/2317 14:58                                                                                                    | Documento XML | 81 KB     |  |
| Patos en madricpo     | 20170210_141653808.cmi                                                                                                    | 10/02/2017 14:18                                                                                                    | Documento XML | 81 KB     |  |
| TEMPORAL en made      | 20170210_114515819.xml                                                                                                    | 30/02/2017 11:47                                                                                                    | Documento XML | 77 KB     |  |
|                       | 20170210_095546560.xml                                                                                                    | 30/02/2017 9:56                                                                                                    | Documento XML | 77 KB     |  |
| Red .                 | 20170210_090155429.cml                                                                                                    | 20/02/2017 9:02                                                                                                    | Documento XML | -82 KB    |  |
|                       | 20176209_175359820.emi                                                                                                    | 09/02/2017 17:54                                                                                                    | Documento XML | 90 KB     |  |
|                       | Intereste encorere fin                                                                                                    | 03-03/3711117,87                                                                                                    | flamman vite  | (9) 1/8   |  |
| Mombr                 | e de archive: 20120221_115825321.xml                                                                                                    |                                                                                                    | XML ("an      | n;"       |  |

Una vez indicado el origen de datos – se especifica la ruta completa – en la caja de texto Nombre de Archivo, clic en Aceptar

| Obtener datos externos: Archivo XML                                              | ? ×               |
|----------------------------------------------------------------------------------|-------------------|
| Seleccione el origen y el destino de los datos.                                  |                   |
| Especifique el origen de los datos.                                              |                   |
| Mombre de archivo: C:\Users\prenedo\Downloads\20170221_115325321.xml             | E <u>x</u> aminar |
| Los datos de origen se importarán en una nueva tabla de la base de datos actual. |                   |
|                                                                                  |                   |
|                                                                                  |                   |
|                                                                                  |                   |
|                                                                                  |                   |
|                                                                                  |                   |
|                                                                                  |                   |
|                                                                                  |                   |
|                                                                                  |                   |
| Aceptar                                                                          | Cancelar          |

Se abre una pantalla con la estructura del archivo XML. A la hora de importar los datos, existen varias opciones:

- **Estructura solamente**: no importa los datos, sólo el nombre y el tipo de las columnas. Esta opción realmente no nos interesa.
- Estructura y datos: Realiza la importación de los datos y la estructura de los mismos.

Importante: esta opción crea una nueva tabla (llamada PIF). Si ya existiera esta tabla, por ejemplo, por importaciones anteriores, se creará la tabla seguida de un número correlativo PIF1, PIF2, etc...

• Anexar datos a la(s) tabla(s) existente(s): se trata de una opción igual al anterior en cuanto a la importación de los datos. La diferencia radica en que si la tabla PIF existe (debido a importaciones anteriores) no se crean nuevas tablas, se añaden los datos directamente a la tabla PIF existente.

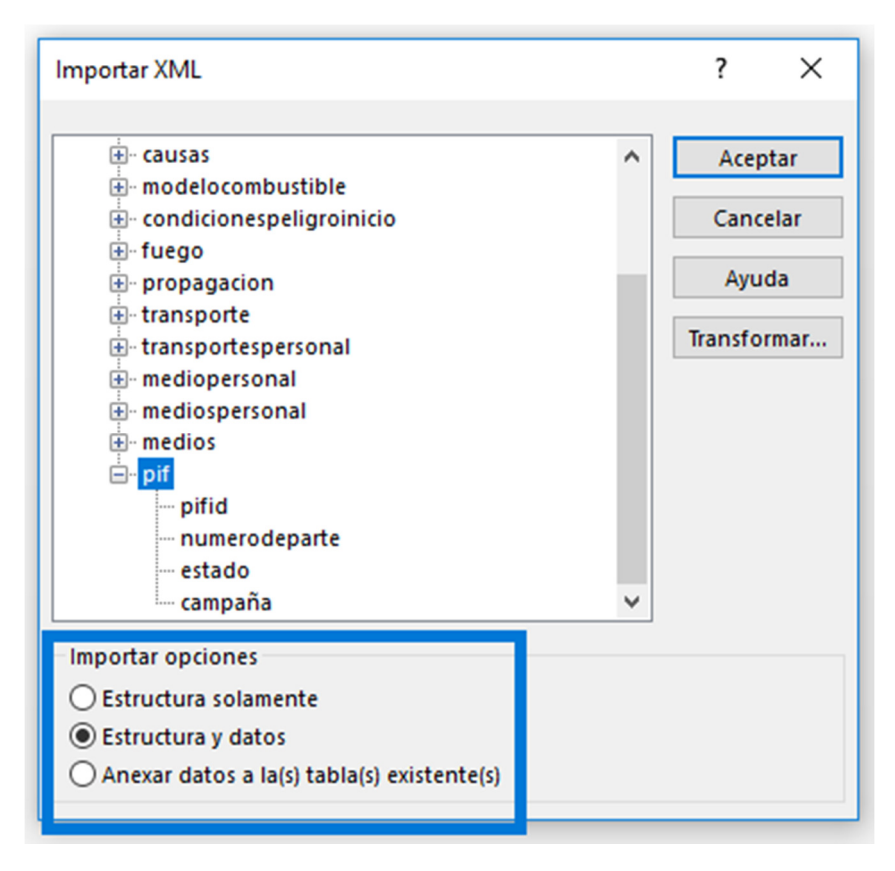

Una vez seleccionada la opción, se crea la estructura de tablas y podremos trabajar con los datos.

| 1 2 3 7                     | 1.00               |                |                             | Herramientos de     | tana Microsoft  | Access   |              |            |                           |               |                  | - 0      |
|-----------------------------|--------------------|----------------|-----------------------------|---------------------|-----------------|----------|--------------|------------|---------------------------|---------------|------------------|----------|
| A O CIERI                   | Datos externos     | Herramientas ( | de base de dat              | IC Catagori T       | 6126            |          |              |            |                           |               |                  |          |
| D 19                        | x> 🔊               | 💽 👘 kā         | chivo de texto<br>chivo XML | 🥏 🐺                 | <b>U U</b>      | Ψ. 6     | Access       | r con Word | 13                        |               |                  |          |
| artadiones Administrador de | Excel Access it    | lase de        | i -                         | Exportaciones Estel | Archive Archive | PDF Co   | med          |            | Crear corre               | Administrar   |                  |          |
| In Inclusion Inclusion      | aportar y vincular | US COOL 1      |                             | Provestary.         | OF LEG. 0 ANAL  | Exportar | Carlo        |            | Recop                     | lar datos     |                  |          |
| blas                        |                    |                |                             |                     |                 |          |              |            |                           |               |                  |          |
| 0183                        | 0 1                |                |                             |                     |                 |          |              |            |                           |               |                  |          |
|                             | -                  |                | -                           |                     |                 |          |              |            |                           |               |                  |          |
| Codvitelipolistructural     |                    | E PIF          |                             |                     |                 |          |              |            |                           |               |                  | - 8      |
| CodModeloCombuition         |                    |                | nif • N                     | umeroParte -        | Anio -          | Notas -  | Idcomunida - | devovincia | <ul> <li>Idcom</li> </ul> | arcats - IdMu | inicipie - ident | idadMi - |
| CodMetivacion               |                    |                | 380670                      | 2002490353          | 2002            |          | 17           |            | 49                        | 4901          | 237              | 1 HORF   |
| CodNvelGravedad             |                    |                | 380686                      | 2002490372          | 2002            |          | 17           |            | 49                        | 4906          | 94               | S TARE   |
| CodNoArboladoHerbaceo       |                    |                | 381566                      | 2003050110          | 2003            |          | 17           |            | 5                         | 503           | 245              | LAS # 1  |
| CodNoArboladaLeniaso        |                    |                | 381578                      | 2003050122          | 2003            |          | 17           |            | 5                         | 504           | 153              |          |
| Confile Countral            |                    |                | 381598                      | 2003050142          | 2003            |          | 17           |            | 5                         | 503           | 245              | BLAS     |
| CodNoPerestal               |                    |                | 381399                      | 2009050143          | 2003            |          | 17           |            | 5                         | 304           | 192              | CERR     |
| CodPeligro                  |                    |                | 381631                      | 2003050175          | 2003            |          | 17           |            | 5                         | 506           | 41               | PUEN     |
| CodParcentajeLutaRegener    | rable              |                | 397009                      | 2003370099          | 2003            |          | 1/           |            | 57                        | \$701         | 98               | LUST     |
| CodPropiedadMonte           |                    |                | 39/034                      | 2003370344          | 2003            |          | 1/           |            | 57                        | \$700         | 2                | LAN      |
| CodRetardante               |                    |                | 399002                      | 2003470015          | 2003            |          | 1/           |            | 4/                        | 4705          | 114              | VALL     |
| CodRieros                   |                    |                | 399003                      | 2003470010          | 2005            |          | 17           |            | 47                        | 4702          | 127              |          |
|                             |                    |                | 399000                      | 2003470013          | 2003            |          | 17           |            | 47                        | 4705          | 127              | CAND     |
| Lodipovies                  |                    |                | 393040                      | 2003470033          | 2003            |          | 17           |            | 40                        | 4703          | 224              | 2 0 04   |
| CodTipoAtaque               |                    |                | 335270                      | 2003490073          | 2005            |          | 17           |            | 40                        | 4304          | 60               | 2 DL PA  |
| CodTipoAtaqueIndirecto      |                    |                | 399320                      | 2003490135          | 2003            |          | 17           |            | 40                        | 4007          | 60               | 1 0105   |
| CodTipoEfecto               |                    |                | 190081                      | 2003490302          | 2003            |          | 17           |            | 40                        | 4902          | 264              | 1 14410  |
| CodTipoEspacioProtegido     |                    |                | 2992284                     | 2003490204          | 2003            |          | 17           |            | 49                        | 4909          | 275              | 21051    |
| Cadilaciuses                |                    |                | 190203                      | 2003490218          | 2003            |          | 17           |            | 49                        | 4901          | 172              | 1 8 94   |
| Countrolation               |                    |                | 452405                      | 2006470037          | 2005            |          | 17           |            | 47                        | 4207          | 98               | LAD      |
| CodTipoPreducta             |                    |                | 462545                      | 2006490089          | 2005            |          | 17           |            | 49                        | 4906          | 145              | 41450    |
| CodTipoRenta                |                    |                | 462685                      | 2006490230          | 2005            |          | 17           |            | 49                        | 4907          | 233              | 1        |
| CodTipo//ictima             |                    |                | 462204                      | 2006490248          | 2005            |          | 17           |            | 49                        | 4905          | 62               | 614.01   |
| CodTitularidadMedio         |                    |                | 462718                      | 2006490263          | 2005            |          | 17           |            | 49                        | 4901          | 71               | 7 LAJA   |
| CodTibularidadMonte         |                    |                | 463316                      | 2007050053          | 2007            |          | 17           |            | 5                         | 509           | 213              |          |
| CodImprovdeRenzeni          |                    |                | 463385                      | 2007050122          | 2007            |          | 17           |            | 5                         | 508           | 167              | LAR      |
| a contrarisponterensinal    |                    |                | 464130                      | 2007090112          | 2007            |          | 17           |            | 9                         | 905           | 268              | 2 PRAC   |
| Cod/igRanteFijo             | =                  |                | 466577                      | 2007240050          | 2007            |          | 17           |            | 24                        | 2402          | 102              | 2 MUP    |
| Comercelsia                 |                    |                | 466585                      | 2007240058          | 2007            |          | 17           |            | 24                        | 2402          | 102              | 8 VALL   |
| Comunidad                   |                    |                | 466723                      | 2007240196          | 2007            |          | 17           |            | 24                        | 2418          | 103              | 102 MUP  |
| EntidadMenor                |                    |                | 466755                      | 2007240228          | 2007            |          | 17           |            | 24                        | 2418          | 171              | 101 UP   |
| EuroresDelmoortación        |                    |                | 465769                      | 2007240242          | 2007            |          | 17           |            | 24                        | 2418          | 171              | 5        |
| FranciaRatanida             |                    |                | 466771                      | 2007240244          | 2007            |          | 17           |            | 24                        | 2418          | 171              | 7        |
| a constanting as            |                    |                | 465789                      | 2007240262          | 2007            |          | 17           |            | 24                        | 2417          | 145              | 3 FON1   |
| EspeciesValoracion          |                    |                | 465803                      | 2007240276          | 2007            |          | 17           |            | 24                        | 2418          | 171              | S PARA   |
| A NUMBER                    |                    |                | 466805                      | 2007240278          | 2007            |          | 17           |            | 24                        | 2418          | 171              | 6 LON    |
| PIF                         |                    |                | 465809                      | 2007240282          | 2007            |          | 17           |            | 24                        | 2418          | 103              | 102 0 .0 |
|                             |                    | Registres A    | 4 131                       | 🕨 M 🍋 🔆 Sin lit     | ro Buscar       | 4 11     |              |            | _                         |               |                  |          |